## Úprava seznamů stop

Můžete změnit obsah vytvořeného seznamu stop.

1 Zvolte režim přehrávání.

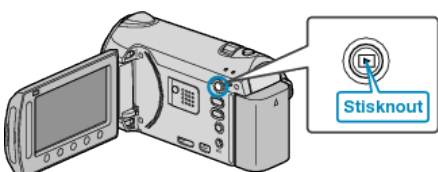

2 Zvolte režim videa.

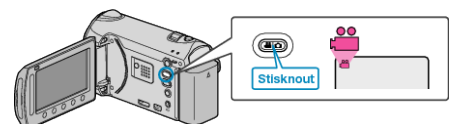

3 Stiskněte im pro zobrazení menu.

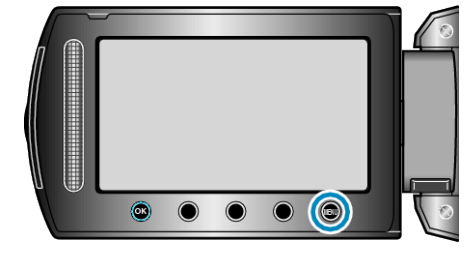

4 Zvolte "UPRAVIT SEZNAM" a stiskněte ®.

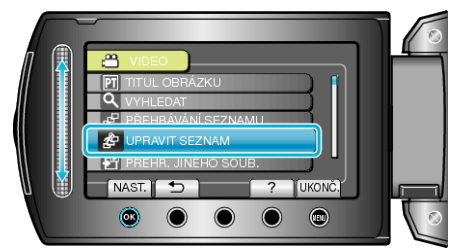

5 Zvolte "UPRAVIT" a stiskněte 🛞.

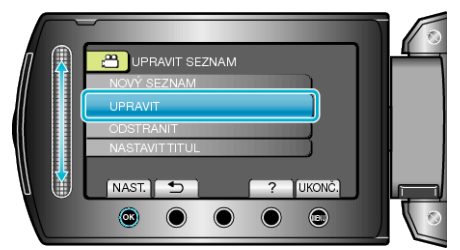

6 Zvolte seznam stop, který chcete upravit, a stiskněte ®.

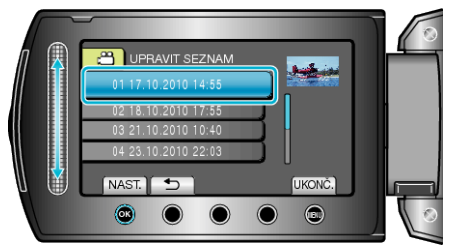

7 Zvolte soubor, který chcete přidat do seznamu stop, a stiskněte ®.

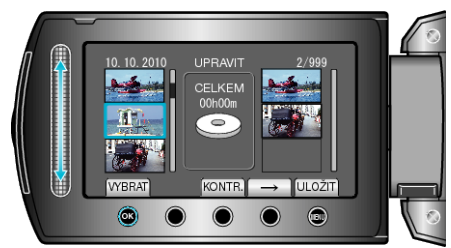

· Stiskněte "KONTR." pro ověření zvoleného videa.

8 Stiskněte 🐵 pro vložení videa na pravou stranu.

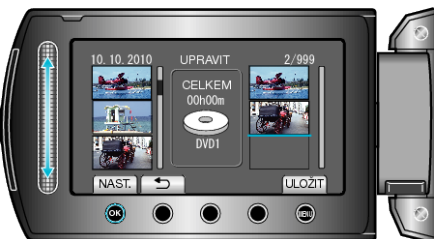

- Opakujte kroky 7-8 a uspořádejte videa do seznamu stop.
- Pro změnu polohy videa zvolte pomocí dotykového senzoru bod pro vložení po dokončení kroku 7 a stiskněte <sup>®</sup>.
- Pro smazání videa ze seznamu stop zvolte video stisknutím "→" a poté stiskněte <sup>®</sup>.
- 9 Po uspořádání stiskněte 🗐.

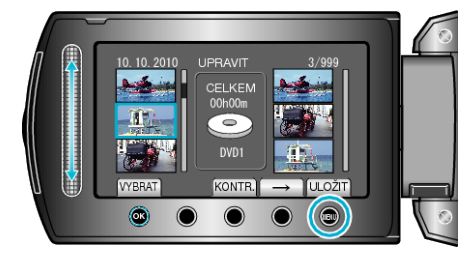

10 Zvolte "ULOŽIT A SKONČIT" a stiskněte @.

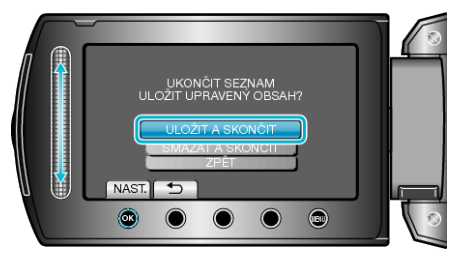